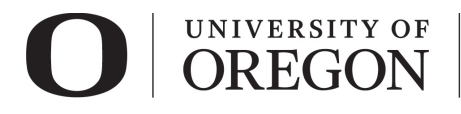

## RAP IRB STUDENT LED RESEARCH ANCILLARY REVIEW INSTRUCTIONS FOR STUDENTS

Students conducting research are eligible to act as Principal Investigator only when they are under the oversight of a Faculty Advisor (tenure related and non-tenure track faculty) meeting the qualifications of a Principal Investigator. Principal Investigator Eligibility guidance can be found on our <u>website</u>.

- By confirming the ancillary review, the Faculty Advisor attests that he/she has reviewed the
  protocol and agrees to provide appropriate education, oversight, and supervision of the student
  investigator, and share the responsibilities as outlined in the <u>Principal Investigator and Faculty
  Advisor Responsibilities</u>.
- The faculty advisor must be included as part of the research team on the Local Study Team Members smart form in the Research Administration Portal (RAP) and be assigned as a <u>PI Proxy</u>.
- The faculty advisor must have current <u>human subject training</u> (CITI).

**To confirm your faculty advisor's approval for your project, he/she must complete an ancillary review.** The ancillary review must be completed before RCS will process the submission. To add your faculty advisor as PI Proxy and Ancillary Reviewer, follow the instructions below.

## Add Ancillary Reviewer

 Choose Manage Ancillary Reviews from the options on the left side of the screen. A pop-up window will appear. Click "Add" and the Add Ancillary Review window will appear. Click "+Add" to select a person to provide additional review.

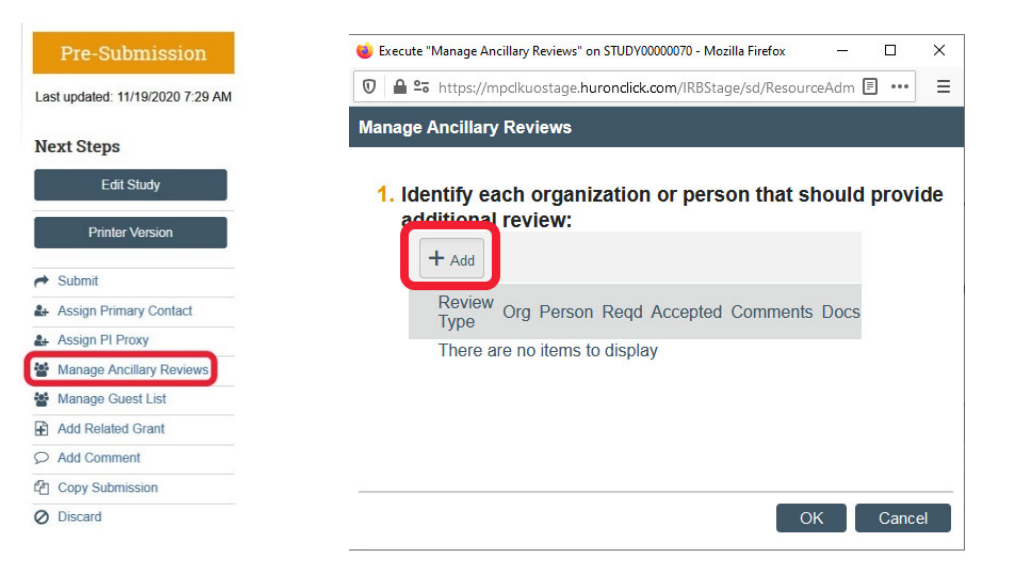

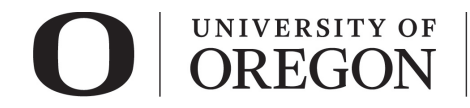

2. *Select a person as reviewer*. Click on the icon with the three dots next to the person field. You will be taken to a list of individuals within the organization.

| * Select either an organization | n or a person as re                                                                                                    | viewe |
|---------------------------------|----------------------------------------------------------------------------------------------------|-------|
| Organization:                   |                                                                                                    |       |
| Person:                         |                                                                                                    |       |
| Review type:                    |                                                                                                    |       |
|                                 | and the second second se |       |

3. Filter by first, last, or middle name. Once you find your faculty advisor, choose their name and click "OK".

| Select Person     | 1           |                  |                      |
|-------------------|-------------|------------------|----------------------|
| Filter by Last    | ▼ Alvers    | son              | Go Clear Advanced    |
| Total Selected: 1 | 1           | 【 ◀ 1-1 of 1 ▶ 🕅 |                      |
| First             | Middle Name | Last             | Department           |
| Charlotte         | Yvonne      | Alverson         | University of Oregon |
| Total Selected: 1 | 1           | €                |                      |
|                   |             |                  | OK Cancel            |

4. Select Review Type. Select "Faculty Advisor" from the choices.

| 2. | Review type:              |   |
|----|---------------------------|---|
|    | •                         | • |
|    |                           |   |
| 3. | Department                |   |
|    | Faculty                   |   |
|    | Faculty Advisor           |   |
|    | IBC                       |   |
|    | Other                     |   |
|    | Radiation                 |   |
|    | Research Medical Director |   |
|    | Safety                    |   |
|    | Scientific                |   |

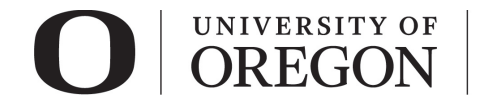

5. Is a response required? Select "yes" and click "OK". The pop-up window will close.

| dd Ancillary Review                    | N                   |                    |        |
|----------------------------------------|---------------------|--------------------|--------|
| 1. * Select either an of Organization: | organization or a p | erson as reviewe   | r:     |
| Person: Charl                          | otte Alverson 3     | )                  |        |
| 2. Review type:                        |                     |                    |        |
| Faculty Advisor                        | •                   |                    |        |
| 3. * Is a response rec                 | quired?             |                    |        |
| Required                               | ОК                  | OK and Add Another | Cancel |

6. Click "OK" on the bottom left side of the screen.

| Manage Ancillary Reviews |  |  |
|--------------------------|--|--|
|                          |  |  |

1. Identify each organization or person that should provide additional review:

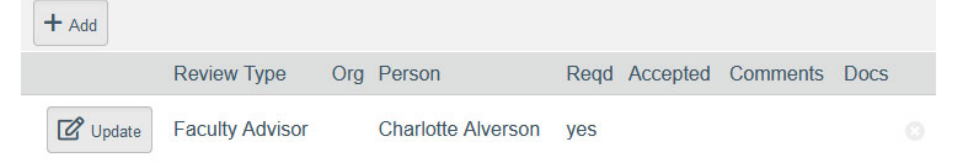

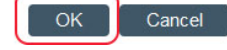

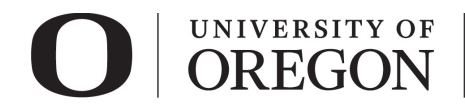

## Assign PI Proxy

1. Choose **Assign PI Proxy** from the options on the left side of the screen. A pop-up window will appear. Click the icon with three dots.

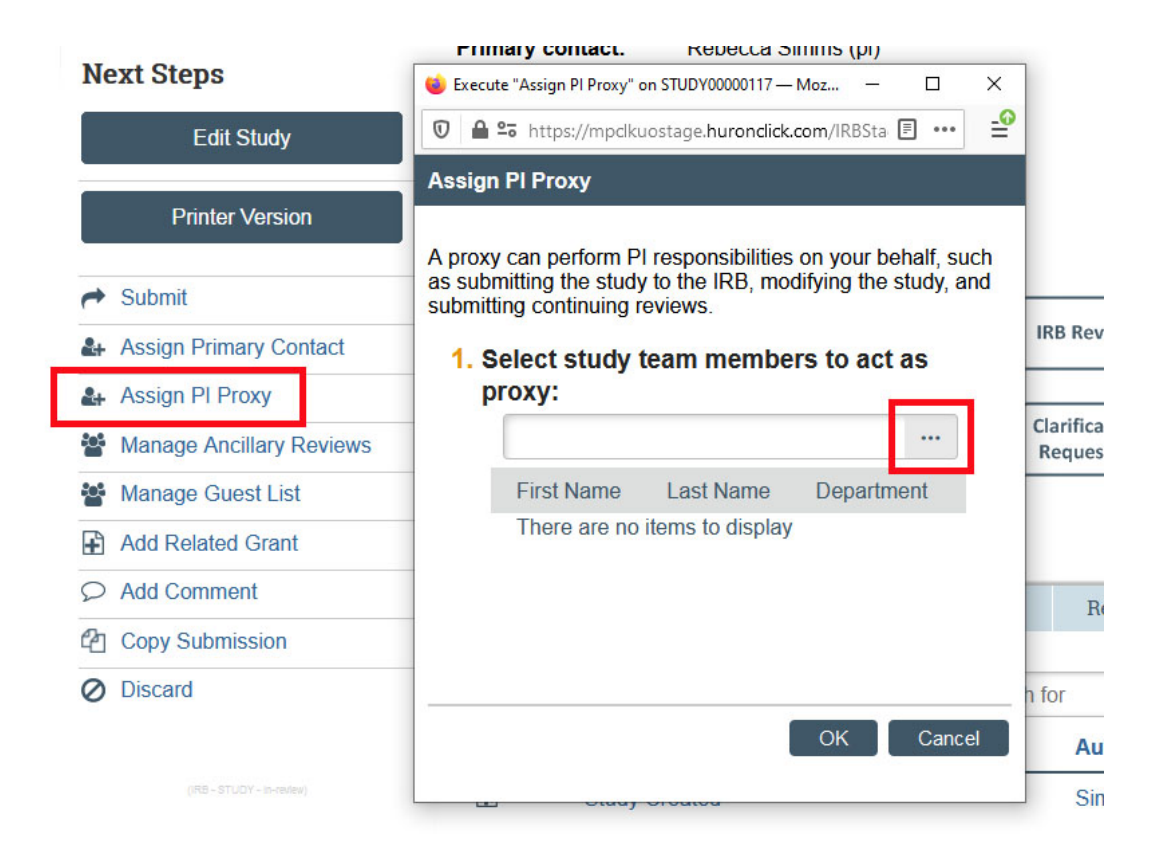

2. After clicking on icon with three dots, a list will appear all local study team members. Choose your faculty advisor and any other individuals you with to assign as a proxy. Proxys are able to submit applications on behalf of the principal investigator. Click "OK" in the lower right corner.

| Assign      | I PI Proxy                           | .,y.    |                   |              |                      |                |
|-------------|--------------------------------------|---------|-------------------|--------------|----------------------|----------------|
| A proxy     | / can perform PI responsibilities on | your be | Select One or M   | lore Persons |                      |                |
| <b>1.</b> S | elect study team members             | to act  | Filter by Last    | •            | Go                   | Clear Advanced |
|             |                                      | _       | Deselect All      |              |                      |                |
|             | First Name                           | Last    | Total Selected: 2 |              | I ≤ 1-2 of 2 ► I     |                |
|             | There are no items to display        |         | ▲ Last            | First        | Organization         |                |
|             |                                      |         | Alcorn            | Caitlin      | University of Oregon |                |
|             |                                      |         | 🛃 Duy             | Christine    | University of Oregon |                |
|             |                                      |         | Total Selected: 2 |              | I ≤ 1-2 of 2 > >     |                |
|             |                                      |         |                   |              |                      | OK Cancel      |

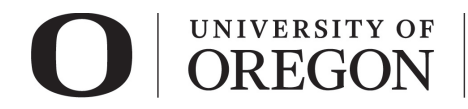

3. The chosen proxies will now appear in the window. To remove a name from the list, click on the "x" to the right of the name. Click "OK".

A proxy can perform PI responsibilities on your behalf, such as submitting the study to the IRB, modifying the study, and submitting continuing reviews.

## 1. Select study team members to act as proxy: First Name Last Name Department Caitlin Alcorn University of Oregon Christine Duy University of Oregon R move